Mappa dei menu Pagina 1 di 2

## Mappa dei menu

## Elenco dei menu

| Materiali di consumo            | Menu Carta                       | Report                          | Impostazioni          |
|---------------------------------|----------------------------------|---------------------------------|-----------------------|
| Cartuccia ciano                 | origine predefinita              | Pagina impostazioni menu        | impostazioni generali |
| Cartuccia magenta               | dimensioni/tipo carta            | Statistiche periferica          | Unità Flash           |
| Cartuccia giallo                | Configura alimentatore multiuso  | Pagina impostazioni rete        | configurazione        |
| Cartuccia nero                  | sostituisci dimensioni           | Pagina impostazioni di rete [x] | Contabilità processi  |
| Unità fotoconduttore ciano      | Grana carta                      | Elenco profili                  | finitura              |
| Unità fotoconduttore magenta    | Peso carta                       | Stampa font                     | Qualità               |
| Unità fotoconduttore giallo     | caricamento carta                | Stampa directory                | Utilità               |
| Unità fotoconduttore nero       | tipi personalizzati              | Stampa demo                     | XPS                   |
| Cont. toner di scarto           | Nomi personalizzati              | Report risorse                  | PDF                   |
| Unità di fusione                | Nomi raccoglitori personalizzati |                                 | PostScript            |
| Modulo di trasferimento         | Impostazione universale          |                                 | Emulazione PCL        |
| Cart. graffette                 | Installaz. raccoglitore          |                                 | HTML                  |
| Conten. perfor.                 |                                  |                                 | immagine              |
|                                 |                                  |                                 | PictBridge            |
|                                 |                                  |                                 |                       |
| Protezione                      | Rete/Porte                       | Guida                           |                       |
| Impostazioni di sicurezza varie | NIC attiva                       | Stampa tutte le guide           |                       |
| stampa riservata                | Rete <sup>*</sup>                | Qualità colore                  |                       |
| Pulizia disco in corso          | USB Standard                     | Qualità di stampa               |                       |
| Registro controllo protezione   | Parallela [x]                    | Guida alla stampa               |                       |
| Imposta data e ora              | Seriale [x]                      | Guida supporti                  |                       |
|                                 | Configurazione SMTP              | Guida ai difetti di stampa      |                       |
|                                 |                                  | Mappa dei menu                  |                       |
|                                 |                                  | Guida informativa               |                       |
|                                 |                                  | Collegamenti                    |                       |
|                                 |                                  | Guida allo spostam.             |                       |
|                                 |                                  | Guida ai materiali di consumo   |                       |

\* A seconda dell'impostazione della stampante, questo menu viene visualizzato come Rete standard, Rete wireless o Rete [x].

## Informazioni sulla schermata iniziale

Quando si accende la stampante, sul display viene visualizzata una schermata di base, definita schermata iniziale. Utilizzare i pulsanti e le icone di tale schermata per avviare un'azione.

**Nota:** A seconda delle impostazioni di personalizzazione, della configurazione di amministrazione e delle soluzioni integrate, la schermata iniziale, i pulsanti e le icone potrebbero variare rispetto a quelli mostrati.

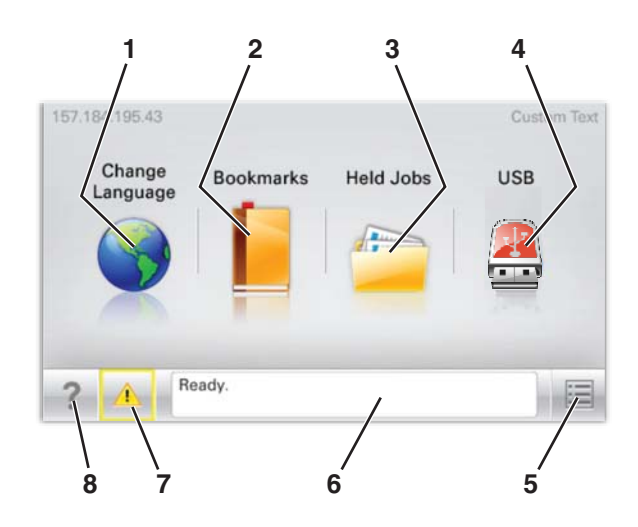

| Toccare |                             | Per                                                                                                    |  |
|---------|-----------------------------|----------------------------------------------------------------------------------------------------|--|
| 1       | Cambia lingua               | Consente di cambiare la lingua principale della stampante.                                                                                                    |  |
| 2       | Segnalibri                  | Consente di creare, organizzare e salvare una serie di segnalibri (URL) in una struttura ad albero<br>di cartelle e collegamenti file.<br><b>Nota:</b> la struttura ad albero non include i segnalibri creati in <b>Moduli e preferiti</b> e quelli nell'albero<br>non possono essere usati in <b>Moduli e preferiti</b> . |  |
| 3       | Processi in attesa          | Consente di visualizzare tutti i processi attualmente in attesa.                                                                                                    |  |
| 4       | USB o thumbdrive USB        | Consente di visualizzare, selezionare o stampare foto e documenti da un'unità flash.<br><b>Nota:</b> l'icona viene visualizzata solo quando si torna alla schermata iniziale mentre la scheda di<br>memoria o l'unità flash è collegata alla stampante.                                                                    |  |
| 5       | Menu                        | Consente di accedere ai menu della stampante.<br>Nota: Questi menu sono disponibili solo se la stampante si trova nello stato Pronta.                                                                                                    |  |
| 6       | Barra dei messaggi di stato | <ul> <li>Mostra lo stato corrente della stampante, ad esempio Pronta o Occupata.</li> <li>Mostra le condizioni della stampante, ad esempio Fusore mancante o Cartuccia in esaurimento.</li> <li>Mostra messaggi che richiedono l'intervento dell'utente e istruzioni visualizzate su come risolverli.</li> </ul>           |  |
| 7       | Stato/Materiali di consumo  | <ul> <li>Visualizza un avviso o un messaggio di errore ogni volta che è necessario un intervento per<br/>il proseguimento dell'elaborazione.</li> <li>Accedere alla schermata dei messaggi per visualizzare ulteriori informazioni sul messaggio<br/>e su come risolvere il problema.</li> </ul>                           |  |
| 8       | Suggerimenti                | Consente di visualizzare le informazioni della Guida sensibili al contesto sullo schermo a sfiora-<br>mento.                                                                                                    |  |

## Sulla schermata iniziale potrebbe inoltre essere visualizzato il seguente elemento:

| Toccare                      | Per                                       |
|------------------------------|-------------------------------------------|
| Cerca nei processi in attesa | Cerca i processi correntemente in attesa. |